## [온라인 학습자등록신청 매뉴얼]

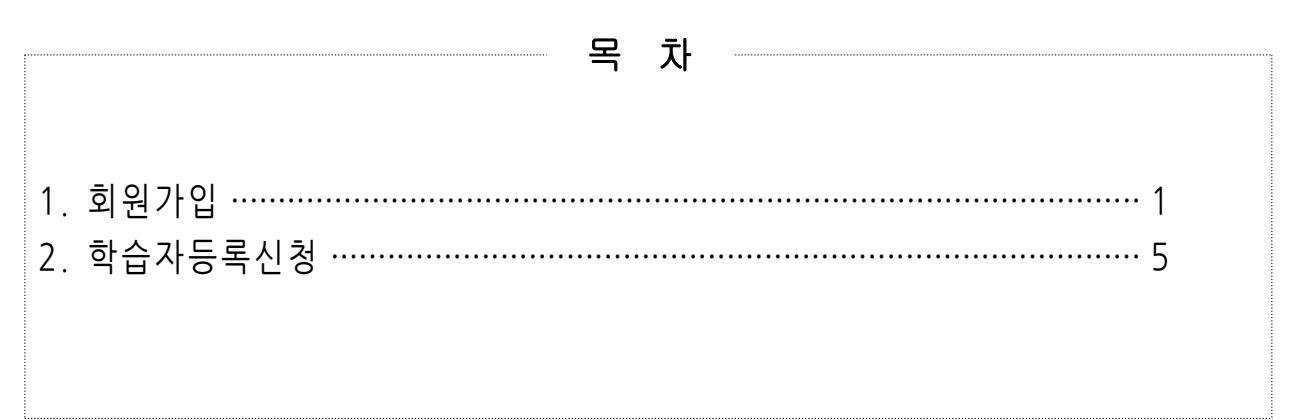

- 1. 회원가입
- ▶ 학습자 등록을 위해서 학점은행제 홈페이지 회원가입이 되어있어야 함.
- 기존 학점은행제 홈페이지에 회원가입이 되어있을 경우, ①번 온라인 학습자등록 및 학점인정 등 각종신청 바로가기를 클릭하여 진행하고, 회원가입이 되어 있지 않을 경우, ②학점은행 홈페이지 바로가기를 클릭하여 회원가입 후 진 행해야함.

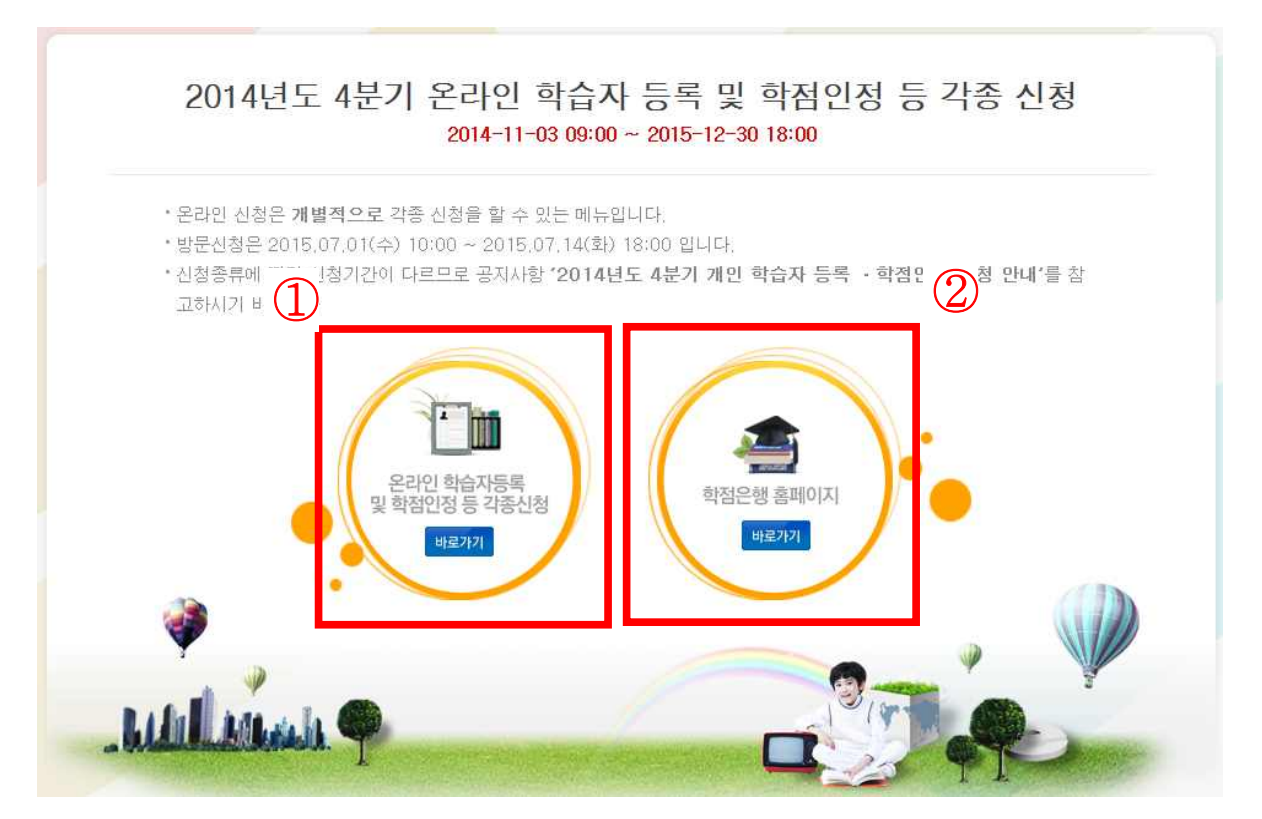

1) 홈페이지 상단의 회원가입 버튼 클릭

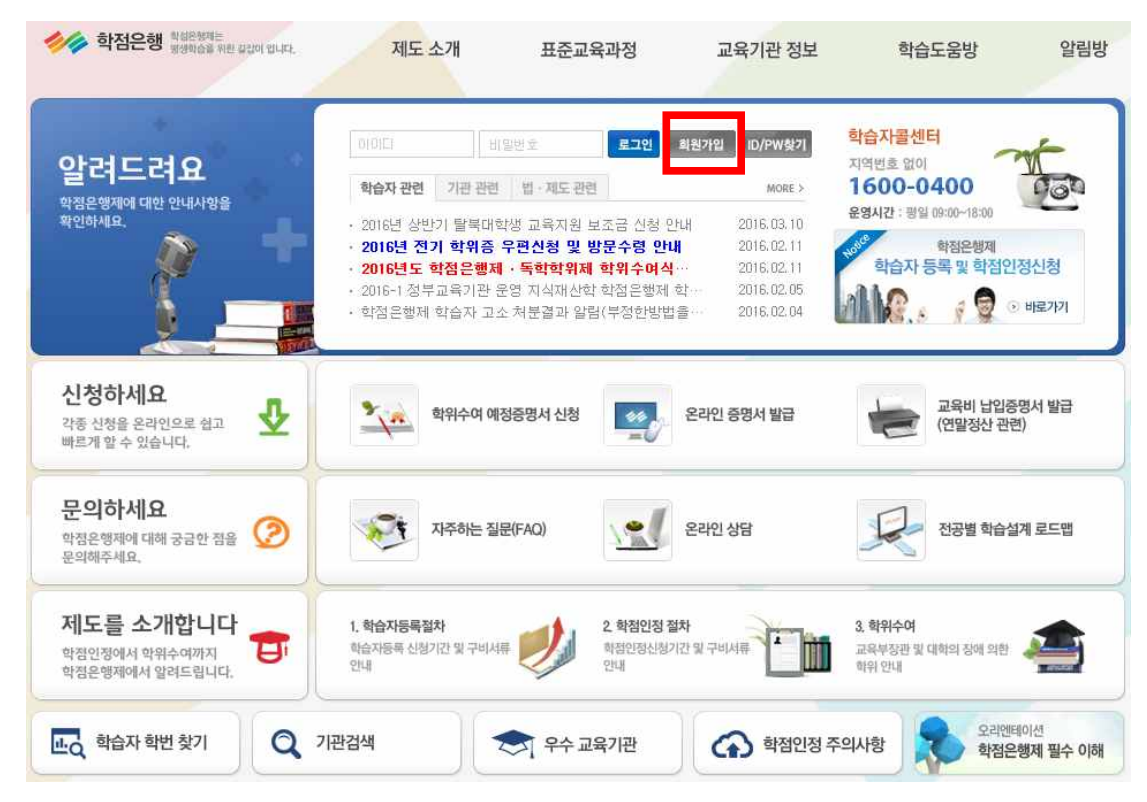

2) 14세이상 회원가입 클릭

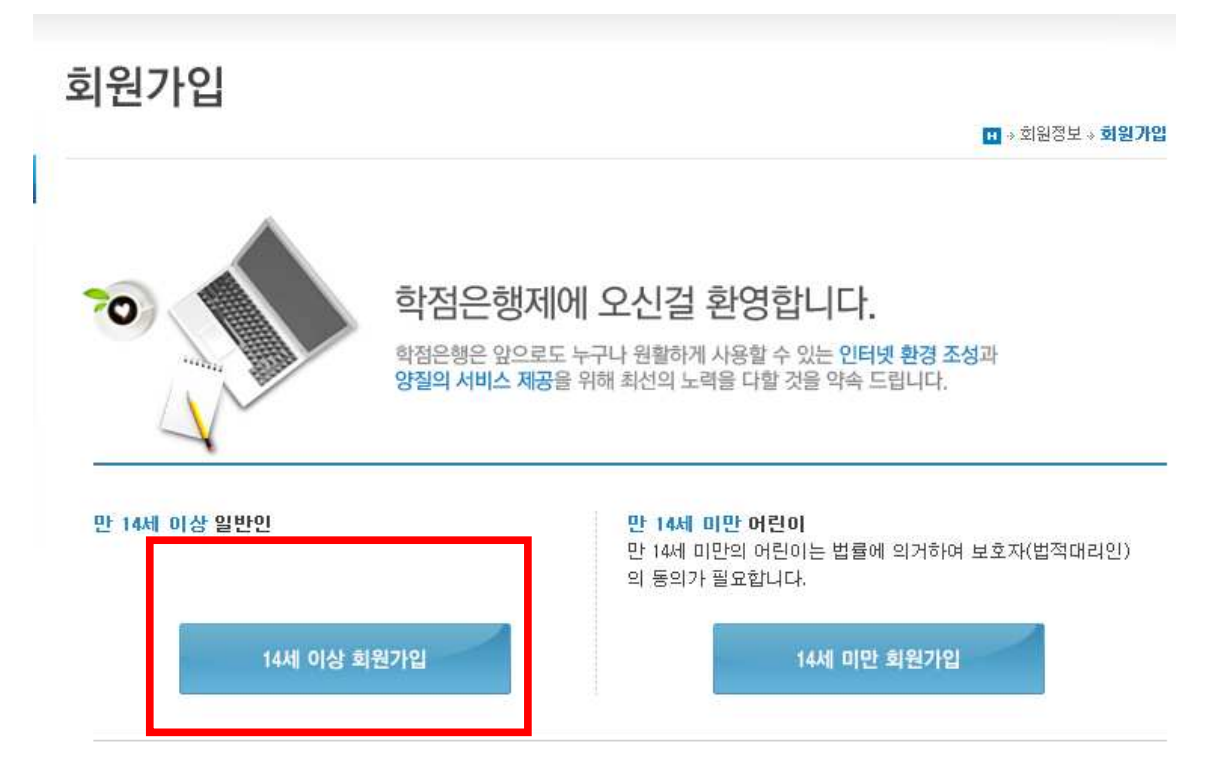

### 3) 이용약관에 대한 항목별 동의 체크 후 하단의 확인 버튼 클릭 회원가입

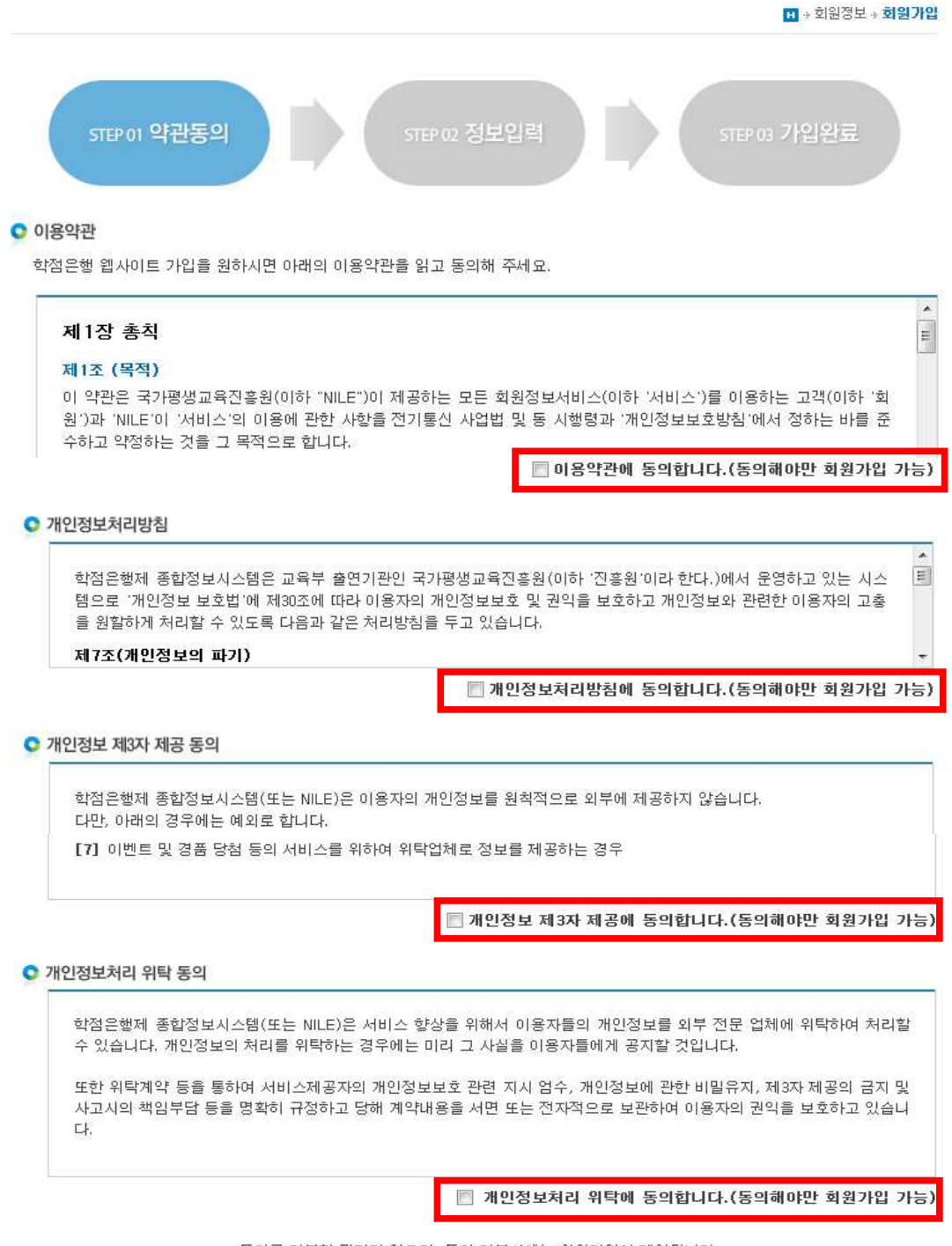

동의를 거부할 권리가 있으며, 동의 거부시에는 회원가입이 제한됩니다.

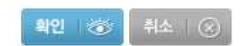

4) 정보입력 : 성명 입력 → 아이디입력 → ① 중복확인 클릭 → 아이디 사용여부 확 인 → 비밀번호입력 → 비밀번호 확인란에 동일한 비밀번호 재입력 → 생년월일 선택 → 성별 선택 → 휴대폰번호 입력 → 사용하는 이메일 입력 후 → ② 인증 키 발송 클릭 → 인증키 메일 발송 메시지 확인 → 인터넷페이지 새 창을 열어 이 메일에 로그인 후 인증키 발송 메일을 확인 → 이메일 인증확인 란에 인증키 입력 → ③ 인증확인 클릭 → 하단의 확인버튼 클릭 → 가입완료 메시지 확인

회원가입

|                |                      |                   |                     | <mark>태</mark> » 회원정보 » <b>회원</b> |
|----------------|----------------------|-------------------|---------------------|-----------------------------------|
| STEP 01 약권     | 동의 []                | STEP 02 정보입       | 력 STEP 0            | 3 가입완료                            |
| 개인정보 입력        |                      |                   |                     |                                   |
| • 비밀번호는 8자리 이  | 상 15자리 미만의 숫지        | i와 영문으로 조합하여 사용i  | 해야합니다.              |                                   |
| • 비밀번호가 타인에게   | 알려지지 않도록 주의          | ]하시고, 쉽게 알려질 수 있는 | = 전화번호, 주민등록번호를 비밀번 | 호로 사용하지 마십시                       |
| • • 표시는 필수 입덕시 | ·항입니다.               |                   |                     |                                   |
| * 성명           |                      |                   |                     |                                   |
| * 0¦0 C        |                      | 중복확인 6자리          | 이상 20자리 이하로 사용해야합니다 | ł.                                |
| * 비밀변호         |                      | 9~20자 영문자오        | + 숫자의 조합이어야 합니다.    |                                   |
| * 비밀번호 확인      |                      |                   |                     |                                   |
| * 생년월일         | 년도 💽 - 윌             | ▼ - 일 ▼           |                     |                                   |
| * 성별           | ◎남 ◎여                |                   |                     |                                   |
| <b>★</b> 휴대폰   | 010 💌 -              | -                 | 2                   |                                   |
| * 이메일          |                      | @                 | 직접입력                | 인증키 발송                            |
| *이메일 인증확인      | ※ 인증키형식 : 대·<br>0분0초 | 문자/소문자/숫자5자리 안동   | ae 3                |                                   |

※ [인증확인] 버튼이 안 보이는 경우, '도구(Alt+T) > 호환성보기설정(B)'에 웹사이트(cb.or.kr) 추가 후 재시도

확인 💿

## 2. 학습자등록 신청

 ▶ 기존 학점은행제 홈페이지에 회원가입이 되어있을 경우, ①번 온라인 학습자등록 및 학점인정 등 각종신청 바로가기를 클릭하여 진행하고, 회원가입이 되어있지 않을 경우,
 ②학점은행 홈페이지 바로가기를 클릭하여 회원가입 후 진행해야함.

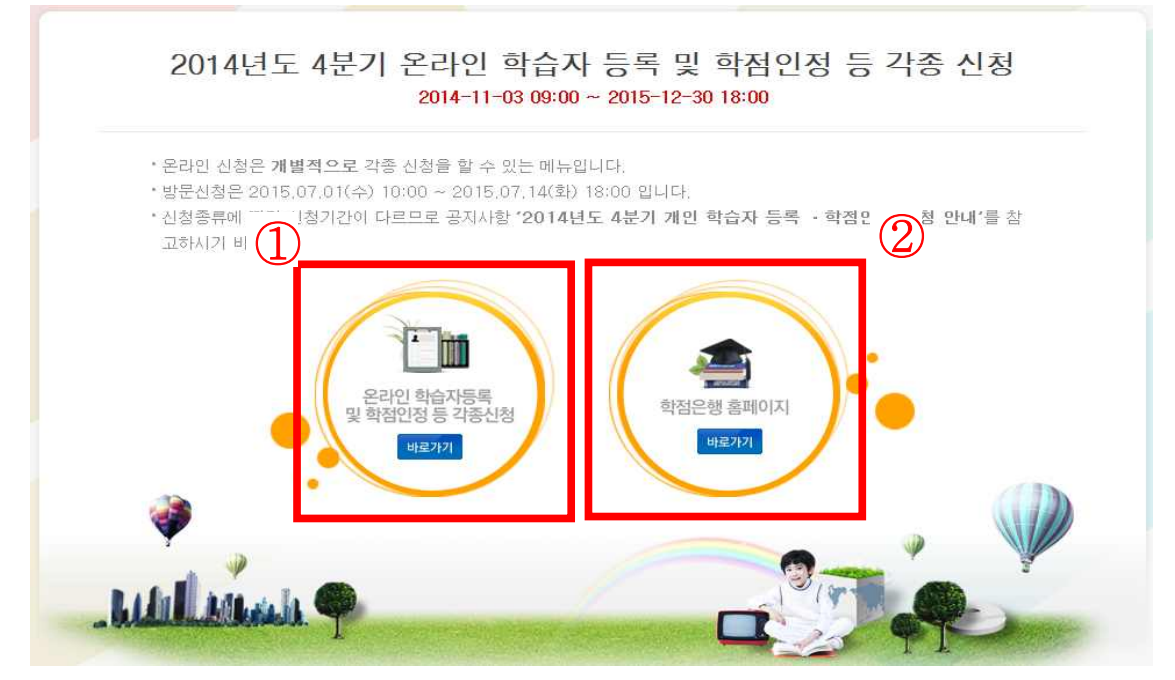

▶ 학점은행제 홈페이지 로그인 후 → 신청하세요 → 온라인 학습자등록 및 학점인정 등 각종신청 메뉴를 클릭하여 접속 가능

| 알려드려요<br>막원운행채에 대한 안내사항을 🔮<br>확인하세요.          | र्षे अविश्वे अग्रे अधिव क्षेत्र अविश्व क्षेत्र विश्व क्षेत्र क्षेत्र क | ) WELCOME! 홍길동님                                                             | 안녕하세요. 로그아웃 마이력이지                                                                        |
|-----------------------------------------------|----------------------------------------------------------------------------------------------------|-----------------------------------------------------------------------------|------------------------------------------------------------------------------------------|
| 신청하세요<br>각종 신청을 온라인으로 쉽고<br>빠르게 알 수 있습니다.     | 온라인 중명서 발급         학위수여 예정증명서 신청         값         한 명서 원본 대조                                                                                                    | 교육비 납입증명서 발급         (연말정산 관련)         화위증 우편신청         값값         화위증 우편신청 | 군교육훈련 학점인정서 발급         오라인 학습자등록 및 학점인정 등 각종 신청         한 학점인정 등 각종 신청         한 학위신청 확인 |
| 문의하세요<br>학점은행제에 대해 궁금한 점을 📀<br>문의해주세요,        | 지주하는 질문(FAQ)                                                                                                    | 온라인 상담                                                                      | 전공별 학습설계 로드맵                                                                             |
| 제도를 소개합니다<br>학점인정에서 학위수여까지<br>학정운행제에서 알려드립니다. | 1. 학습자등록접차<br>학습자등록 신청기간 및 구비서류 한 안<br>안내                                                                                                    | 학점인정 절차<br>참인정신청기간 및 구비서류                                                   | 3. 학위수여<br>교육부장관 및 대학의 징애 의한<br>학위 안내                                                    |
| <ul> <li></li></ul>                           | 기관검색                                                                                                    | 기관 🕜 학점인정 주의                                                                | 24사항 오리엔테이션<br>학점은행제 필수 이해                                                               |

### 1) 온라인 신청안내문 숙지

| 온다인 신성 시스템    | 온라인 학습자등록 및 학점인정 등 각종 신정 안내                                                                                                    |
|---------------|----------------------------------------------------------------------------------------------------|
|               | ■ > 개인온라인시스템 > 온라인 학습자등록 및 학점인정 등 각종 신청 안!                                                                                                    |
| 1단계           |                                                                                                    |
| • 온라인 신청 안내 > | ○ 학점은행제란?                                                                                                    |
| 2단계           | -<br>학점은행제는 「학점인정 등에 관한 법률」(법률 제11690호)에 의거하여 학교에서 뿐만 아니라 학교 밖에서 이루어지는 다양한 형태                                                                                                    |
| 화습자등록(A1)     | 의 학습 및 자격을 학점으로 인정받고, 학점이 누적되어 일정 기준을 총족하면 학위취득이 가능한 제도입니다.<br>일반적으로 학점은행제는 다음의 과정으로 진행할 수 있습니다.                                                                                                    |
|               | <b>학점은행제는 일반 대학과 다르게 입학제가 아닌, 『등록 · 신청제 』로 운영되는 제도입니다. 따라서 이수한 학점에 대한 등록 ·<br/>점인정 및 최종 학위취득을 위한 <mark>모든 행정절차는 학습자가 정해진 기간에 직접 등록 · 신청 절차를 진행</mark>하셔야 합니다.</b>                                                                                 |
|               | 온라인 학점인정 신청을 위해서는 아래의 안내 버튼을 클릭하여 내용을 반드시 숙지하시기 바랍니다.<br>• <mark>전</mark> 학습자등록에서 학위수여까지 안내를 클릭하여 정보를 확인하시기 바랍니다.<br>• <mark>전</mark> 2015년도 학점은행제 신청·접수 계획 공고를 클릭하여 정보를 확인하시기 바랍니다.<br>• <mark>전</mark> 학점은행제 이용 시 주의사항 안내를 클릭하여 정보를 확인하시기 바랍니다. |
|               | ※ 위의 자료를 보기 위해서는 <mark>№</mark> Adobe Reader가 설치 되어야 합니다. <del>대응로드</del> ●                                                                                                    |
|               | ♥ 단경률적<br>하전으해제 하스파트로에서 하의까지 시청전했어! IL                                                                                                    |
|               |                                                                                                    |
|               | 1단계 > 2단계 > 3단계 > 4단계 > 5단계 > 6단계 > 7단계                                                                                                    |
|               | 온라인 신청 학습자동록 인터넷증명서 각종신청 결제하기 결제내역 및 학위신청                                                                                                    |

#### 2) 2단계 학습자등록 클릭 → 안내문 숙지 후 하단의 체크박스 체크 후 확인 버튼 클릭

| 1단계           |                                                                                                    |
|---------------|----------------------------------------------------------------------------------------------------|
| 으 온라인 신청 안내   |                                                                                                    |
| 2단계           | 01. 안내문 숙지 > 02. 실명확인 > 03. 학습자등록 신청하기                                                                                            |
| - 학습자등록(A1) > |                                                                                                    |
|               | ○ 학습자등록이란                                                                                                    |
|               | <b>학습자등록</b> 은 각 학점원을 통해 취득한 학점을 인정받기 위해 회망 학위과정과 전공을 선택하여 학점은행제에 등록하는 절차를 말<br>합니다. 학습자등록은 최초 한번만 등록하면 되고, 학점인정신청과 동시에 할 수 있습니다. |
|               | ○ 신청기간                                                                                                    |
|               | - 2015.04.01(수) 10:00 ~ 2015.04.30(号) 18:00                                                                                       |
|               | ◎ 구비서류                                                                                                    |
|               | · 최종학력증명서 1부, 학습자등록 신청서(결제후 출력)                                                                                                   |
|               | ※ 모든 구비서류는 국문 증명서 원본으로 제출하여야 합니다.                                                                                                 |
|               | • <b>등기우편</b> : 서류제출기한까지만 유효함(공지사항-접수계획 확인하여 서류도착 마감일 엄수요망)                                                                       |
|               | ◎ 최종학력증명서에 대한 안내                                                                                                    |
|               | [1] 고플 : 고등학교 졸업증명서 또는 검정고시 합격증명서                                                                                                 |
|               | [2] 대학제적자: 제적증명서                                                                                                    |
|               | ※ 재적증명서만 발급이 가능할 경우 증명서 발급일이 재적기간 마지막 일자 이후만 가능, 등일할 경우 불인정                                                                       |
|               | [3] 대학 졸업자 : 학사학위 졸업증명서(석, 박사 졸업증명서 불인정)                                                                                          |
|               | [4] 대학 재학생 : 재학(휴학) 증명서                                                                                                    |
|               | [5] 간호·보건계열 학습자등록 신청자 : 면허(자격)증명서 원본 1부(면허증 원본 제출 불가)                                                                             |
|               | [6] 보육자격 2급이상 취득자가 아동학(아동, 가족) 전공으로 학습자등록을 신청 할 경우 공지사할 730번을 참조할 것                                                               |
|               | [7] 수수료: 4,000원                                                                                                    |
|               | ※ 석사 이상의 학력일 경우에도 대학교 졸업증명서 제출                                                                                                    |
|               | ※ 2개 대학(교) 이상 솔업/제적 시 각 대학의 증명서 모두 제출                                                                                             |
|               | ※ 외국교육기관 이주사 명은 접수만 가능 (홈센터 국민값이 1500~0400으로 분약)<br>※ 사업펜이가에서 전사명은 국고도하고 전에지는가 주변한 환수가야 한 전환하는 이야지 주면서 정부가는 환수가도로 사               |
|               | ※ 단장페이지에지 영양곡으로 고등학교 실립장로가 도와된 억립자와 의용억력용당지 온다만 등당지 점구자는 억립자용복 (<br>청서 및 최종 학력증명서 미제출                                             |
|               | ◎ 유의사항                                                                                                    |
|               | [1] 구비서류가 미비된 경우 무효로 처리함.                                                                                                    |
|               | ※ 원본으로 제출해야 하는 서류를 사본으로 제출한 경우 구비서류가 미비된 것으로 간주함.                                                                                 |
|               | [2] 신청기간에 제출된 신청서 및 증빙서류, 현금등은 절대 반환하지 않음.                                                                                        |
|               | 🔄 위의 안내문을 모두 숙지 하였습니다. 🛯 🗮 🐼                                                                                                    |

#### 3) 실명확인 → 성명과 주민등록 번호 입력 후 확인버튼 클릭 → 다음단계로

| 온라인 신청 시스템    | 학습자등록 신청                                   |                                 |                         |  |
|---------------|--------------------------------------------|---------------------------------|-------------------------|--|
|               |                                            |                                 | ■ * 개인온라인시스템 * 학습자등록 신청 |  |
| 1년계           |                                            |                                 |                         |  |
| ○ 온라인 신청 안내   |                                            |                                 | 3 110/6171              |  |
| 2단계           | 2단계 01. 안내분 국사 > 02. 실명확인 > 03. 학습사등록 신청하기 |                                 |                         |  |
| - 학습자등록(A1) > |                                            |                                 |                         |  |
|               | 성명                                         | 주민등록 또는 거소증 번호                  |                         |  |
|               | * 실명인증을 1시간 이내 동일                          | 한 성명과 생년월일로 10회 이상 인증 묘청시 실명인증이 | 차단 되오니 주의하시기 바랍니다.      |  |
|               |                                            | 4인 🎯 취소 🛞                       |                         |  |

## ※ 최초 접속이 아닌 경우, 공인인증서 본인확인

: 최초 실명확인을 하는 경우에는 '공인인증서 확인' 절차 없음

| Symante                 | 26                               | গ্র্র                       | 인<br>진<br>지<br>인                     | <sup>브랜드</sup><br> 중 |
|-------------------------|----------------------------------|-----------------------------|--------------------------------------|----------------------|
| 저장매체선택<br>보안강화<br>스마트인증 | 1<br>교급 도<br>보안토콘 저장             | 토콘 휴대폰                      | ···································· |                      |
| 인증서 목록<br>타입<br>개인      | 발급 대상                            | 발급자<br>한국정보인증               | 만료 날짜<br>2016                        | 만                    |
| ٠                       |                                  | m                           |                                      | +                    |
| [ 인증서<br>[인증서 검종        | 찾기 비밀번호<br>동 인증서 보기 (<br>공인인증서 - | 호<br>인증서 관리 ○인<br>분실신고는 e콜션 | 즉서 신청 ( 종<br>118                     | Ē                    |

#### 4) 학습자등록 신청하기

- 정보입력 란 앞에 빨간색 별 (\*) 표시된 사항을 필수입력 사항임

① 우편번호 찾기 클릭

| 1단계         |                                                            |           |
|-------------|------------------------------------------------------------|-----------|
| 온라인 신청 안내   |                                                            |           |
| 2단계         | 01. 안내문 숙지 🔷 02. 실명확인 🧼 03. 학습자등록 신청하기                     |           |
| 학습자등복(A1) > |                                                            |           |
|             | ♥ 신청 정보 입력                                                 |           |
|             | * 표시된 부분은 필수                                               | 입력 사항입니다. |
|             | * 성명 _ 옷실명                                                 |           |
|             | 성명(영문)                                                     |           |
|             | ★ 주민등록번호 900609 - ●●●●●●●                                  |           |
|             | * 회원ID XXX                                                 |           |
|             | - 우편번호 쌓기                                                  |           |
|             | * 주소                                                       |           |
|             |                                                            |           |
|             | ★ 자택전화 02 - 1600 - 0400                                    |           |
|             | ◆ 亮대폰 010 ▼ - 1600 - 0400                                  |           |
|             | ★E-Mail XXX @ hanmail.net 직접입력 ▼                           |           |
|             | 28                                                         |           |
|             | • 최종학력 ※ 최종학력이 고등학교 졸업자(졸업일자 1982.1~)의 경우 교육행정정보시스템을 통하여 플 | 1업 정보 확인  |
|             | 510                                                        |           |
|             | * 최종출신교 ····································               |           |
|             | ·····································                      |           |
|             | * 考土可引 <u>可</u> 사 <u> 利益等物量</u> 인내                         |           |
|             | * 희망전공 감색 태양진용 있네                                          |           |
|             | * 예금주 홍길동                                                  |           |
|             | * <b>은행</b> 전력하세요.                                         |           |
|             | <ul> <li>• 환불계좌번호</li> </ul>                               |           |
|             | 73 OF                                                      |           |
|             | 고위공무원 및 기업 고위임원                                            |           |
|             | 군필여부 💿 군필 💿 미필                                             |           |

② 검색창에 새주소 도로명 입력 후 하단에 표시된 주소 중 본인의 주소를 찾아 클릭

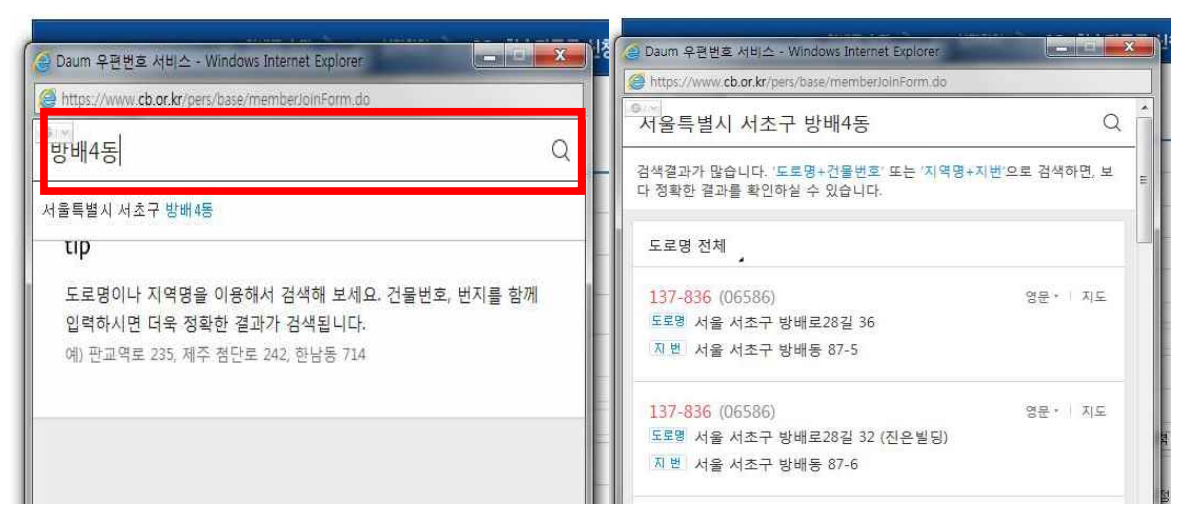

#### ③ 최종학력 입력

- 최종학력 선택 후 최종출신교 검색버튼 클릭

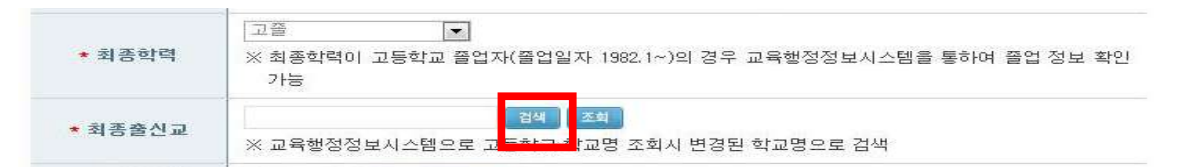

- 학교명 입력 후 검색 버튼 클릭 → 검색된 학교 명 중 출신교를 찾아 학교명 클릭

| <br>ps://www.co | .or.kr/cmmn/popup/LastSchoolC | ode.do |       |
|-----------------|-------------------------------|--------|-------|
| <br>하기며 거시      | м                             |        | -     |
| 4파망 삼4          |                               |        | E     |
| 학교명을 입          | J력한 후 검색버튼을 누르세요              | 2      | 1     |
| 학교명             | 서문여자고등학교 검색                   |        |       |
| 학교를 선택          | 박하세요.                         |        |       |
| AL ALL-SHO      | 학교명                           | 지역     | ્યત્વ |
|                 | 서문여자고등학교                      | 서울     |       |
|                 | [ 뒫기 ]                        |        | 呈     |
|                 |                               |        | ł     |
|                 |                               |        |       |
|                 |                               |        |       |

최종학력이 고등학교 졸업일 경우, 1982년 이후 졸업자는 최종출신교 입력 후 조회
 버튼을 눌러 교육행정정보시스템으로 고졸일자 확인이 가능함(일부제외).

※ 고졸일자가 확인되는 학교는 최종출신교 하단에 졸업일자가 자동으로 기재됨.※ 졸업일자가 확인되지 않는 학교는 증명서를 발급받아 우편으로 제출해야함.

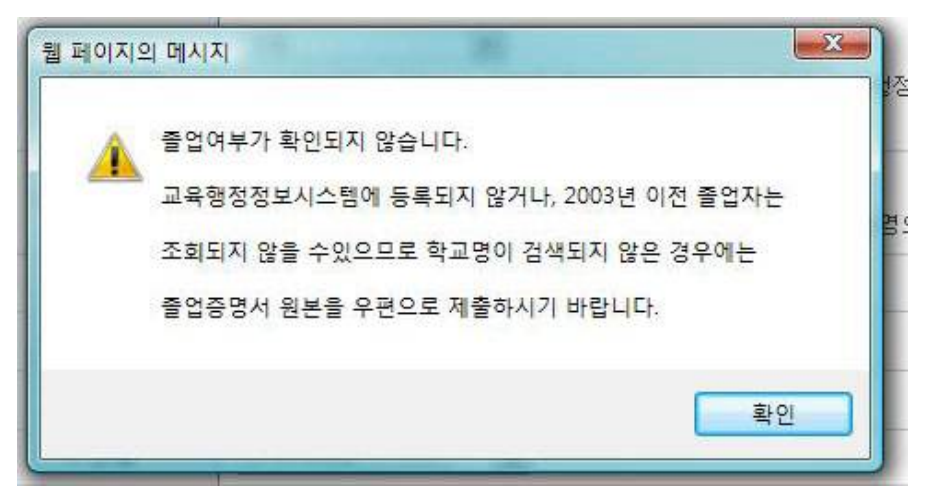

#### ④ 목표학위 선택

# 목표유형별 안내를 클릭하면, 각 희망학위별 안내사항이 기재되어있으니 반드시 안내문 숙지

목표학위 유형별 안내

| 否异             | 비고                                                               |
|----------------|------------------------------------------------------------------|
| 학사(4년제 졸업학력)   | 고등학교 졸업 이상의 학력 소지자가 학사학위(140<br>학점)를 취득하고자 할 경우                  |
| 학사(타전공)        | 4년제 대학교 쫄업 이상의 학력 소지자가 다른 전<br>공의 학사학위(전공 48)학점를 취득하고자 할 경우      |
| 전문학사(2년제 졸업학력) | 고등학교 졸업 이상의 학력 소지자가 전문학사 (80<br>학점)를 취득하고자 할 경우                  |
| 전문학사(타전공)      | 2년제 대학 졸업 이상의 학력 소지자가 다른 전공<br>의 전문학사학위(전공 36학점)를 취득 하고자 할<br>경우 |
| 전문학사(3년제)      | 고등학교 쯜업 이상의 학력 소지자가 전문학사 이<br>료 전공을 취득하고자 할 경우                   |
| 전문학사(3년제)(타전공) | 2년제 대학졸업 이상의 학력 소지자가 전문학사 이<br>료 전공(전공 42학점)을 취득하고자 할 경우         |

#### ⑤ 희망전공 선택

- 희망전공 안내문을 클릭하면 안내 사항 확인 가능

※ 학점은행제 전공은 홈페이지 표준교육과정에서 학위별 전공 확인이 가능

| 희망전공             | 간내                                                |
|------------------|---------------------------------------------------|
| ◎ 희망전공<br>◎ 주의사험 | 3 : 앞으로 학점은행제를 통해 취득하고자 하는 전공<br>상                |
| - 자격추<br>하시기 비대  | [특을 희망하는 경우 필요한 전공을 해당 자격증 발급기관에 확인한 후 선택<br>봅니다. |
| ALVEL PLE        |                                                   |

## · 검색 버튼을 클릭하여 전공 명 입력 후 검색 클릭 → 검색된 전공 중 등록하고자 하는 전공명 클릭

| * 목표학위 | 학사 💌 목표유형별 | # 안내         |
|--------|------------|--------------|
| * 희망전공 |            | [검색] 희망전공 인내 |

#### 전공명 검색

| 전공명   | [PF동 [ 검색 ] |            |  |
|-------|-------------|------------|--|
| 전공을 선 | 택하세요.       |            |  |
| 학위    | 종류          | 학과이름       |  |
| 전문학사  |             | 아동 · 가족 전공 |  |

⑥ 계좌번호 등록

수수료 과오납 등의 환불사유가 발생할 수 있으므로, 반드시 학습자 본인명의 계
 좌번호 등록해야 함.

| * 예금주    | 홍길동   |  |
|----------|-------|--|
| ★ 은행     | 선택하세요 |  |
| * 환불계좌번호 |       |  |

#### ⑦ 하단의 확인 버튼 클릭 후 학습자 등록 완료

| * 최종학량<br>웹 I | 에이지의 메시지                              | 입우 교육행정  |
|---------------|---------------------------------------|----------|
| * 최종출신        | 학점은행제 학습자로 등록 하시겠습니까?                 | ~경된 학교명의 |
| * 목표학         |                                       |          |
| * 희망전         | 확인 취소                                 |          |
| * 예금          | · · · · · · · · · · · · · · · · · · · | je je    |

- ⑧ 학습자등록 신청서 작성완료
  - 학습자등록 신청만 할 경우 → 학습자등록 결제 버튼 클릭
  - 추가로 신청할 학점이 있을 경우 추가 학점인정 신청 버튼 클릭

|                                                                           | 학습자등록 신청서 직                                   | 작성이 완료되었습니다.    |                         |
|---------------------------------------------------------------------------|-----------------------------------------------|-----------------|-------------------------|
| • <b>학습자등록 결제(4,000원)만</b> 하<br>청] 버튼을 눌러주시기 바랍니다.<br>※ 제출한 신청서 및 증빙서류는 빈 | 시려면 [학습자 등록 결제]버튼<br><mark>난환되지 않습니다</mark> . | 을 눌러 주시고, 보유한 학 | 점을 같이 신청하시려면 [추가 학점인정 : |
|                                                                           | 학습자 등록 결제 ₩                                   | 추가 확점인정 신청 👘    | 1                       |

- ⑨ 최종학력 증명서 첨부
  - 학습자등록 신청 결제 후에도 첨부 가능함.
  - 최종 서류 제출일 까지 첨부할 수 있음.
  - 학습자정보 등록 시 최종출신교에 검색하여 입력된 학교명으로 지원가능 여부가 확인 가능함.
  - ※ 지원가능 학교일 경우→ 비고란에 인터넷증명서 첨부 버튼을 클릭하여 증명서 결
     제→ 증명서 첨부가 완료되면 '증명서 확인' 버튼으로 변경
  - ※ 지원 불가한 학교일 경우→ 해당대학의 홈페이지에서 별도로 인터넷증명서를 발 급받는 등 개별적으로 발급받아 우편으로 제출해야함.

| 온라인 신청 시스템                                   | 인터넷 증명서 침                                                              | 험부                                                                                                    |                             |                                 |
|----------------------------------------------|------------------------------------------------------------------------|----------------------------------------------------------------------------------------------------|-----------------------------|---------------------------------|
| ONLINE-SYSTEM                                |                                                                        | <b>■</b> + 7                                                                                                    | * 개인온라인시스템 * 인터넷 증명서 첨부     |                                 |
| 1단계                                          |                                                                        |                                                                                                    |                             |                                 |
| □ 온라인 신청 안내                                  | ○ 학교 및 증명서 종류 선택                                                       |                                                                                                    |                             |                                 |
| 현재까지 인정받은 학점                                 | 인터넷 증명서 첨부를 위해 결제                                                      | 한 이후에는 발급이 완료된 상태이                                                                                              | 므로 <mark>해당 수수료는 환불되</mark> | <mark>저 않으니 유의</mark> 하시기 바랍니다. |
| 2단계                                          | ◎ 최종학력증명서                                                              | And and the second second second second second second second second second second second second second second s |                             |                                 |
| <ul> <li>학습자등록(A1)</li> </ul>                | 학교명                                                                    | 증명서 첨부가능 여부                                                                                                    | 비고                          | 지원업체                            |
| 3단계                                          | 저부대하고                                                                  | 지위가느                                                                                                    | 0104012501143466            | 01010869(1544-4526)             |
| - 인터넷 증명서 침부 💦 🔷                             | ·····································                                  | 이번지0<br>1 7년 11월은 웨다 파의어웨을 모아                                                                                   |                             | 01015 4(1044 4000)              |
| 4단계                                          | ※ 손대한 섬수 시비한 이용이                                                       | 이 근인 사항은 예정 시원입제도 군의 <mark>.</mark><br>····································                                     |                             |                                 |
| □ 학점인정신청(A2)                                 | [1] 증명서 점부가등 여부가<br>• 본원에서 첨부 지원이                                      | "지원물가" 학교의 경우<br>불가능한 학교이므로 별도로 졸업증명                                                                            | !서를 발급받아 우편발송               |                                 |
| 평가인정 학습과목<br>자격증<br>독학학위제 시험합격<br>독학학위제 시험면제 | • 제출서류 : 학습자등록<br>[2] 증명서 첨부가능 여부가<br>• 비고란의 [인터넷 증명<br>• 별도의 증빙서류 우편] | 신청서 출력본 1부, 최종학력증명서(=<br>"지원가능" 학교의 경우<br>서 첨부]클릭하여 졸업증명서 발급수<br>よ송 불필요                                         | 국문) 원본 1부<br>수료 결제 후 첨부 가능  |                                 |
| 백임인성 대성력교<br>시간제                             | 오라인 첨부서비스 지원 여부 조                                                      | -<br>20                                                                                                    |                             |                                 |
| 중요무형문화재                                      | 힉                                                                      | 28                                                                                                    | 증명서 첨                       | 부가능 여부                          |
| 5단계                                          | <b>[]</b> 학교명                                                          | 조희                                                                                                    |                             |                                 |
| ◎ 결제하기                                       |                                                                        | 23 Sec. 19 19                                                                                                   |                             |                                 |